Paso 1

Paso 2 y 3

Paso 4

Paso 5

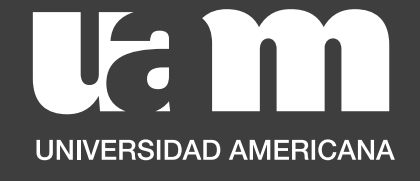

\*

# Prematrícula de TCU

El proceso lo debes hacer através de tu **Portal de Autoservicio** en el siguiente link

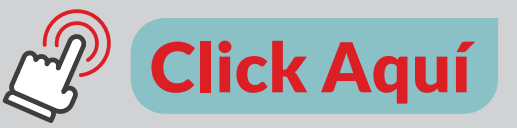

en el cual deberás **cargar el Anteproyecto** y la **carga de Aceptación de la Empresa**.

Paso 1

Paso 2 y 3

Paso 4

Paso 5

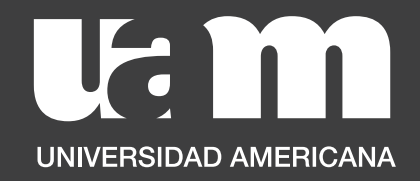

## Carga de Documentos para Prematrícula de TCU

Estudiante

**1.** Ingresá a través de este link: *https://bit.ly/UAM\_autoservicio* a la pantalla principal del Portal de Autoservicio Estudiantes y seleccioná "Prematrícula a TCU",

|                                 | Autoservicio Estudiantes                                               |  |
|---------------------------------|------------------------------------------------------------------------|--|
| Nombre del estudiante           | Solicitar Retiro de Materias                                           |  |
| OSCAR EDUARDO ROMERO<br>MONTOYA | Permite solicitar que se le retiren materias                           |  |
| Carnet                          | Inscribirse a Examenes de Suficiencia                                  |  |
| 2022610093186                   | Permite inscribirse a examenes de suficiencia para convalidar materias |  |
| Carrera                         |                                                                        |  |
| Administración de Negocios      | Prematrícula a TCU                                                     |  |
| Sede principal                  | Permite cargar los documentos y solicitar la prematrícula de TCU       |  |
| SEDE HEREDIA                    | Registro de TCU                                                        |  |
| Teléfono                        | Permite registrar las horas realizadas de TCU.                         |  |
| 71239582                        |                                                                        |  |

Paso 1

Paso 2 y 3

Paso 4

Paso 5

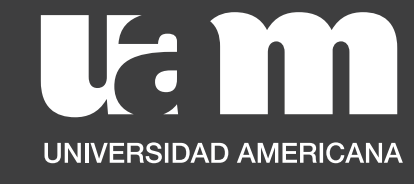

2. Se abrirá un formulario en el cual debés llenar todos los campos sobre información de la empresa y cargar el Anteproyecto y la Carta de aceptación de la empresa.

**3.** Además, en el listado debés seleccionar el nombre de tu Tutor, el cual te lo indicarán en la charla de TCU organizado por tu carrera.

|                                                            | FORMULARIO DE INGRESO DE TCU   |                                                  |
|------------------------------------------------------------|--------------------------------|--------------------------------------------------|
| 4/07/2023                                                  |                                |                                                  |
| Seleccione su Prematricula                                 |                                | Selecciona al tutor encargado de procesar tu TCU |
| Prematrícula a TCU                                         | $\sim$                         |                                                  |
| Nombre de la Empresa/Institución                           | Razón social (Cédula Jurídica) | ADMINISTRACION                                   |
| Empresa                                                    | Razón Social                   |                                                  |
|                                                            |                                | CORDOBA GARRO KIMBERLY [PRINCIPAL]               |
| A continuación, debes cargar la docum                      | nentación necesaria            |                                                  |
| Anteproyecto                                               | Nombre del Proyecto            |                                                  |
| Sprint2-3.pdf Sin guardar                                  | X Proyecto                     | ADMINISTRACION                                   |
| Se alcanzó el número máximo de archivos.                   |                                |                                                  |
|                                                            |                                | LOZA ARCE KENYA MARIEL [PRINCIPAL]               |
| Carta de Aceptación                                        | Comentario                     | ADMINISTRACION                                   |
| Gertificado_Victor_Ponce.p Sin guar                        | ×                              |                                                  |
| Se alcanzó el número máximo de archivos.                   | Comentario                     | SOLANO ORTEGA RANDALL [PRINCIPAL] ADMINISTRACION |
| Carta de Acentación de la Institución donde se realizará e |                                |                                                  |

Paso 1

Paso 2 y 3

Paso 4

Paso 5

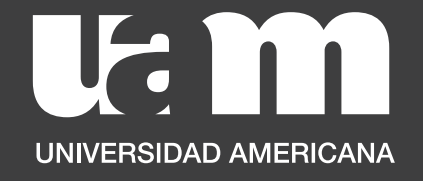

**4.** Una vez que hayas ingresado toda la información y cargado los documentos correspondientes, da click en el botón de "enviar"

| Seleccione su Prematricula                                                                                                    |                                                                  | Selecciona al tutor encargado de procesar tu TCU                         |
|----------------------------------------------------------------------------------------------------|------------------------------------------------------------------|--------------------------------------------------------------------------|
| Prematrícula a TCU                                                                                                    |                                                                  |                                                                          |
| Nombre de la Empresa/Institución                                                                                                    | Razón social (Cédula Jurídica)                                   | CHAVES GONZALEZ AARON ANDRES [PRINCIPAL]<br>ADMINISTRACION               |
| Empresa                                                                                                    | Razón Social                                                     |                                                                          |
|                                                                                                    |                                                                  | CORDOBA GARRO KIMBERLY [PRINCIPAL]                                       |
|                                                                                                    |                                                                  |                                                                          |
| A continuación, debes cargar la document                                                                                                    | ación necesaria                                                  | ADMINISTRACION 2                                                         |
| A continuación, debes cargar la document<br>Anteproyecto                                                                                                    | ación necesaria<br>Nombre del Proyecto                           |                                                                          |
| A continuación, debes cargar la document<br>Anteproyecto<br>By Sprint2-3.pdf <sup>Sin guardar</sup>                                                                                                    | ación necesaria<br>Nombre del Proyecto<br>Proyecto               | ADMINISTRACION 2<br>LOZA ARCE KENYA MARIEL [PRINCIPAL]<br>ADMINISTRACION |
| A continuación, debes cargar la document<br>Anteproyecto<br>Sprint2-3.pdf <sup>Singuardar</sup> X<br>Se alcanzó el número máximo de archivos.                                                                           | ación necesaria<br>Nombre del Proyecto<br>Proyecto               | ADMINISTRACION                                                           |
| A continuación, debes cargar la document<br>Anteproyecto<br>Sprint2-3.pdf <sup>Sin guardar</sup> X<br>Se alcanzó el número máximo de archivos.                                                                          | ación necesaria<br>Nombre del Proyecto<br>Proyecto               | ADMINISTRACION                                                           |
| A continuación, debes cargar la document<br>Anteproyecto<br>Sprint2-3.pdf <sup>Singuardar</sup> ×<br>Se alcanzó el número máximo de archivos.<br>Carta de Aceptación                                                    | ación necesaria<br>Nombre del Proyecto<br>Proyecto<br>Comentario | ADMINISTRACION                                                           |
| A continuación, debes cargar la document<br>Anteproyecto<br>Sprint2-3.pdf <sup>Singuardar</sup> ×<br>Se alcanzó el número máximo de archivos.<br>Carta de Aceptación<br>Certificado_Victor_Ponce.p <sup>Singuar</sup> × | ación necesaria<br>Nombre del Proyecto<br>Proyecto<br>Comentario | ADMINISTRACION                                                           |

Paso 1

Paso 2 y 3

Paso 4

Paso 5

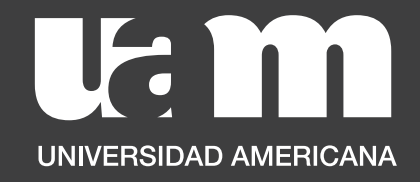

### 5. Te aparecerá la siguiente pantalla que indica que tu carga fue exitosa.

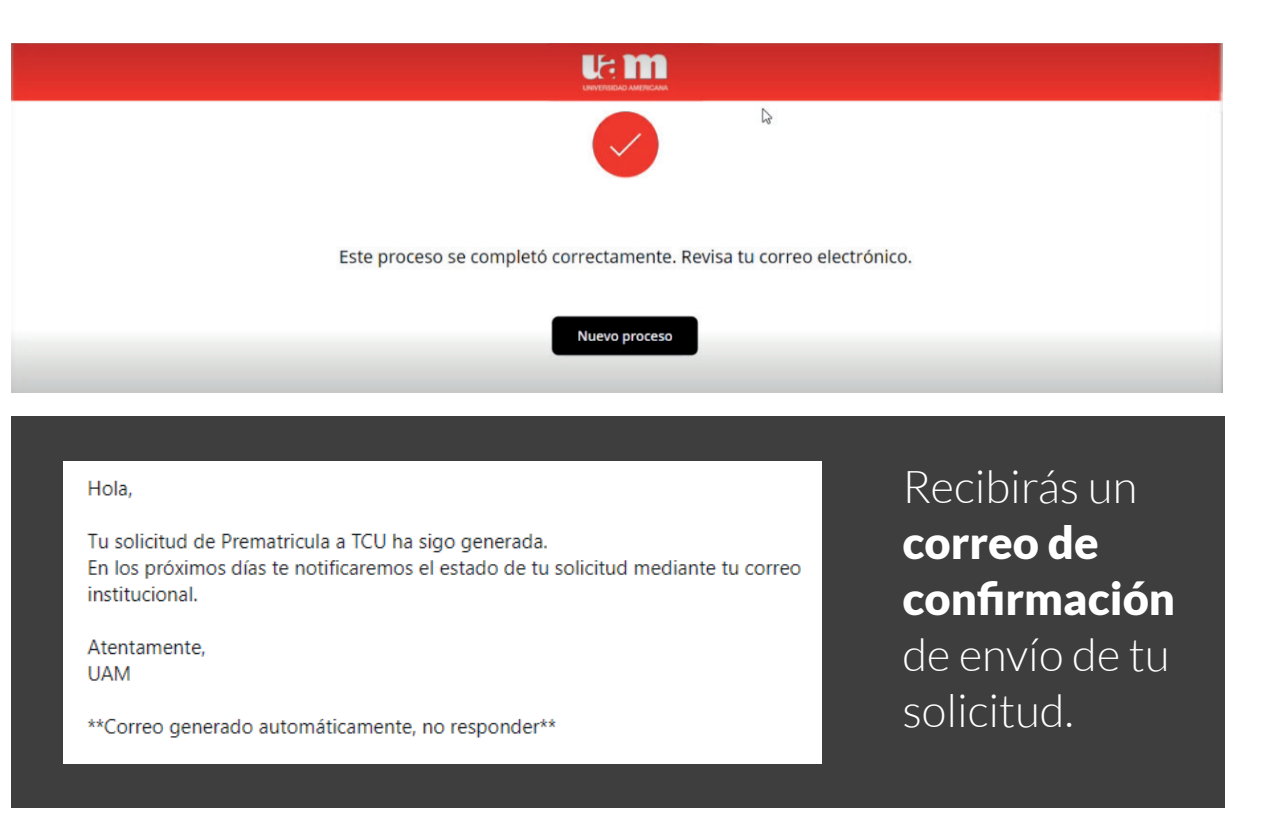

**Nota:** Debés estar pendiente a tu correo institucional pues durante el proceso será el canal oficial por el cual sabrás si la solicitud fue APROBADA o RECHAZADA por tu Tutor y el momento en que el equipo de Servicios Estudiantiles haya realizado tu prematricula de TCU.